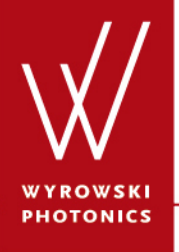

UseCase.0003 (1.0)

### **Structure of VirtualLab User Interface**

**Keywords:** document, ribbon, docking windows, message window, detector result, property browser, VirtualLab explorer, document windows, monitoring

#### **Description**

- This use case gives a basic description of the general structure of the user interface of VirtualLab.
- The usage of documents will be shown as well as permanent and document-specific ribbons.
- Also the additional support windows (e.g. property browser) will be mentioned.

### **General Structure of VirtualLab User Interface**

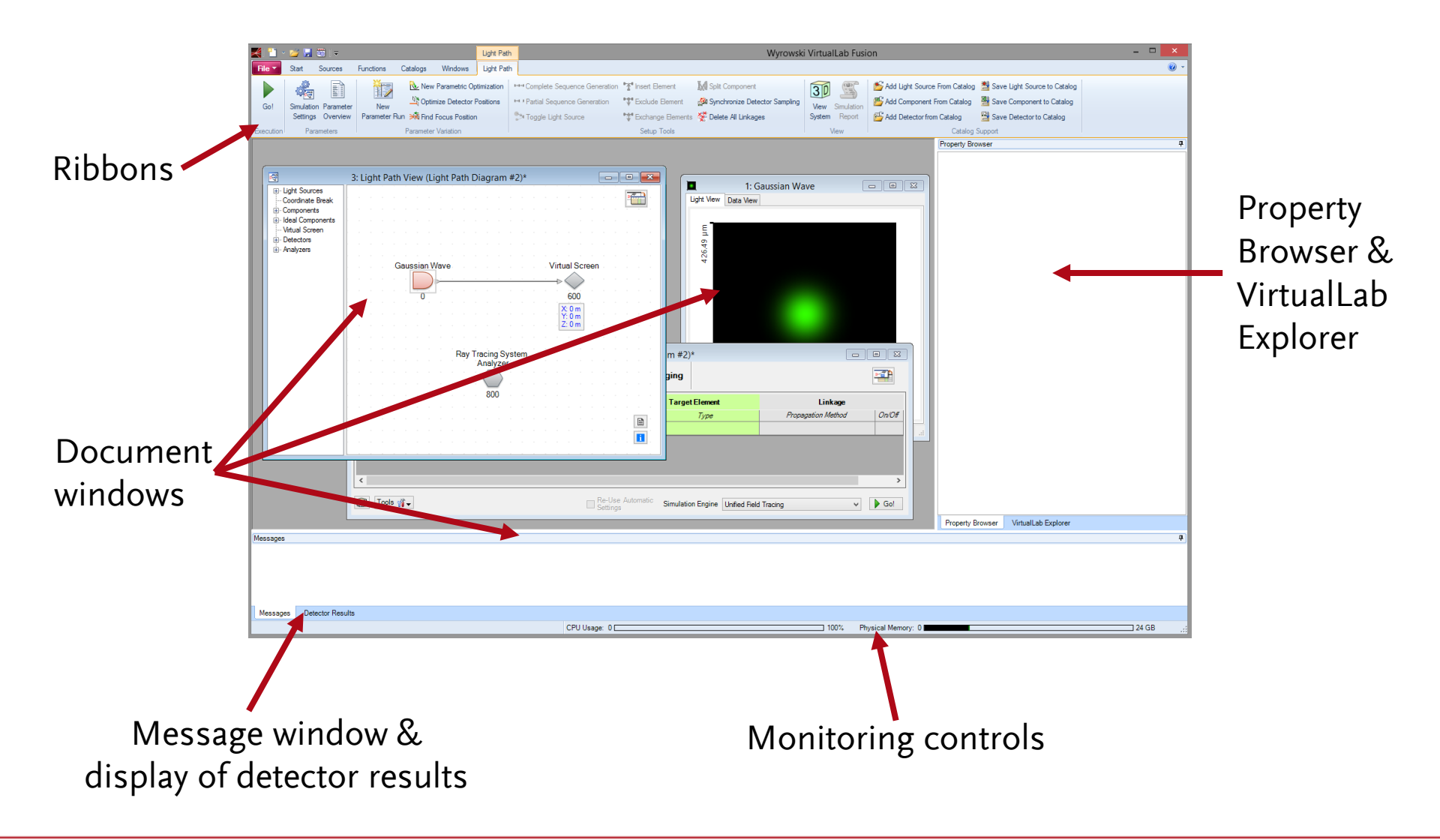

www.wyrowski-photonics.com

## **Document Windows**

- VirtualLab enables the user to work with a lot of different documents in one instance of the software.
- Typically examples for documents are:
  - Harmonic Fields
  - Data Arrays
  - Light Path Diagrams
- Each document has its own view and allows the manipulation of the object or the evaluation of the document via ribbon items at the top of the main window.

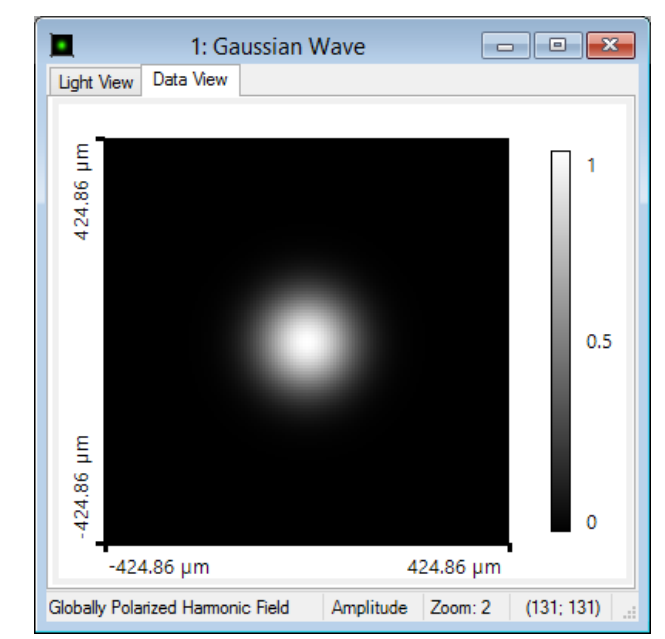

# Document window of a harmonic field

### **Usage of Ribbons**

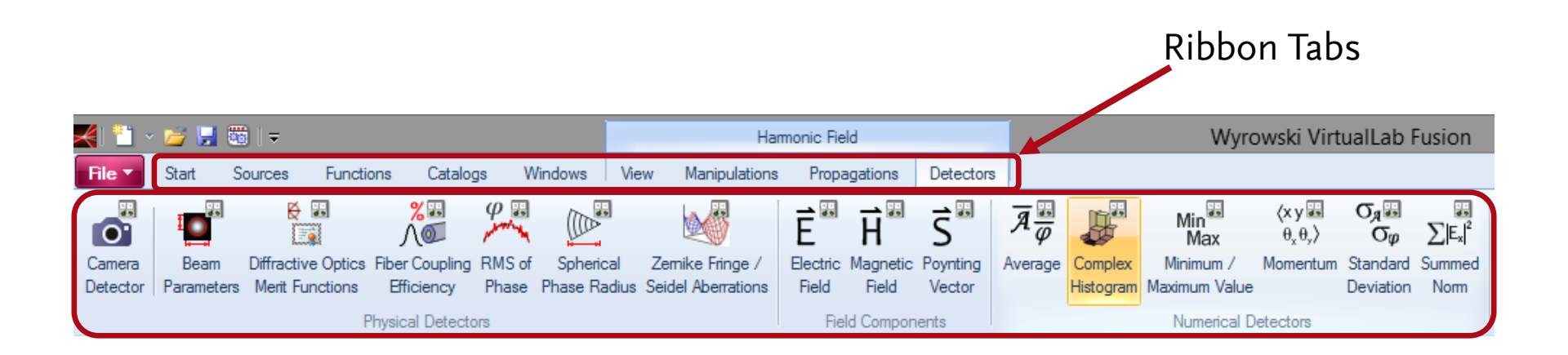

- The ribbons are used to generate VirtualLab documents or to trigger actions (like the simulation of a light path diagram) for the active document.
- The **File** menu allow to save and load files and also to import and export data.
- Also the Global Options can be accessed and edited via the File menu.
- The permanent view of the ribbon can be switched off/on by double clicking on a ribbon tab.

# **Usage of Ribbons - Permanent**

- For the ribbons we differ two different types:
  - Permanent ribbons
  - Document specific ribbons
- Permanent ribbons are always available and have always the same structure.
- The following permanent ribbons are available:
  - Start (access to toolboxes and calculators)
  - Sources (generation of light sources and spectra)
  - Functions (generation of transmission functions and signal region)
  - Catalogs (access to VirtualLab catalogs)
  - Windows (handling of document windows)

# **Usage of Ribbons – Document Specific**

- The content of document specific ribbons depend on the currently active document.
- The document specific ribbons for a harmonic field are (for example):
  - View (settings for view options)
  - Manipulation (different operations to manipulate the harmonic field)
  - Propagation (access to propagation operators to propagate the active harmonic field)
  - Detectors (available detectors for the harmonic field)

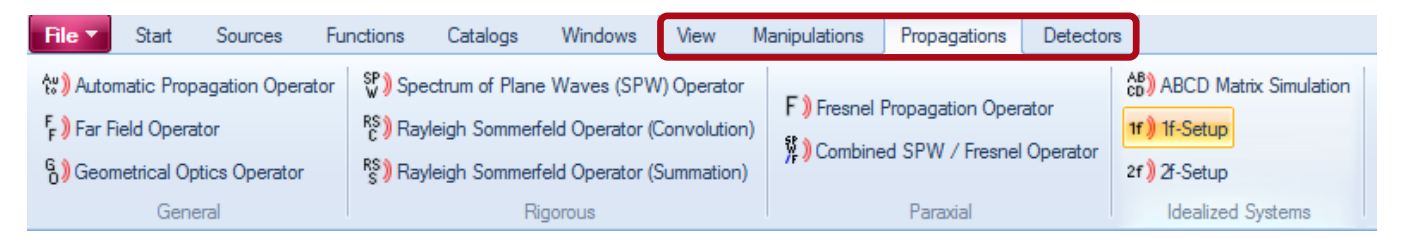

# **Property Browser**

| Propert                 | ty Browsei                        | r                           |                              | <b></b> |
|-------------------------|-----------------------------------|-----------------------------|------------------------------|---------|
| View                    | Object                            | Selections                  |                              |         |
| ⊿ G                     | eneral                            |                             |                              |         |
| ⊳ W                     | indow Siz                         | e                           | 400, 420                     |         |
| ⊿ A                     | spect Rat                         | tio                         |                              |         |
| True To Scale           |                                   | ale                         | True                         |         |
| ✓ Color Lookup Table    |                                   | cup Table                   |                              |         |
| C                       | olor Looku                        | ıp Table                    | Midnight Sun                 |         |
| ⊿ D                     | ata                               |                             |                              |         |
| A                       | uto Scaling                       | g of Data                   | True                         |         |
| Fo                      | ormat of co                       | olor scale                  | Engineering                  |         |
| ⊿ La                    | abels                             |                             |                              |         |
| Fo                      | ont Size                          |                             | 10                           |         |
| ⊿ S                     | election (                        | (General)                   |                              |         |
| Se                      | election M                        | ode                         | Rectangle or Ellipse         |         |
| ⊿ S                     | election (                        | Line)                       |                              |         |
| D                       | splay Line                        | e Marker                    | False                        |         |
| ⊿ S                     | election (                        | (Point)                     |                              |         |
| D                       | splay Pol                         | nt Marker                   | False                        |         |
| 4 5                     | election (                        | (Region)                    | 4 E I                        |         |
|                         | spidy neo                         | angular of Emp              | raise                        |         |
|                         | ew Mode                           | •                           | C-las                        |         |
| 31                      | 3D Mode                           |                             | False                        |         |
|                         | -AXIS                             | Auto                        | Engineering                  |         |
|                         | inimum N                          | -Axis                       | 2                            |         |
|                         | Minimum Number of Ticks           |                             | Z<br>[_424.86.um: 424.86.um] |         |
| AY                      | -Avis hang                        | ye.                         | [424.00 µm, 424.00 µm]       |         |
| E E                     | ormat of Y-                       | -Avis                       | Engineering                  |         |
| M                       | inimum Ni                         | umber of Ticks              | 2                            |         |
| ▶ Y-                    | Axis Rano                         | ne                          | -<br>[-424.86 um: 424.86 um] |         |
| <b>Displ</b><br>Visibil | <b>ay Line M</b><br>lity of the I | larker<br>line selection ma | arker.                       |         |
| Prope                   | erty Brows                        | er VirtualLa                | b Explorer                   |         |

- The property browser is also document specific.
- It allows the access to information of the active document.
- It also enables the user to manipulate certain information of the active document.
- Adjacent the property browser of a data array is shown.
- The view of the property browser can be switched on/off by the shurtcut F4.

# **VirtualLab Explorer**

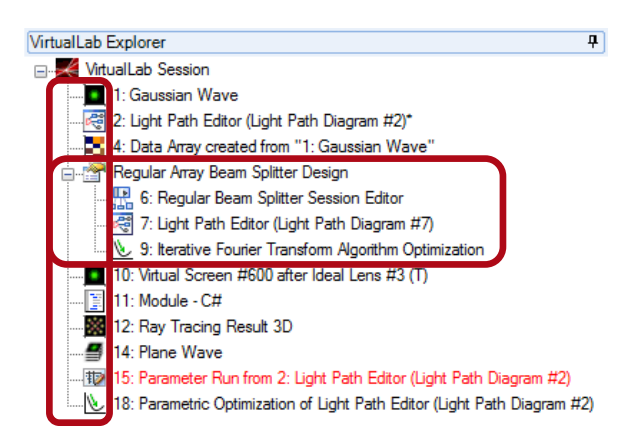

- The VirtualLab explorer gives an overview of the opened documents within the main window.
- Each document type has ist own icon for better identification.
- By double clicking the selected document will be activated and brought to front.
- For specific tasks sessions are available (e.g. for design within the diffractive optics toolbox). This allows an introduction of a hierarchy of the opened documents.

### **Message Window**

Messages

[08/18/2015 15:23:16] Simulation of Unified Field Tracing (Light Path #7) finished. (Total Time: 00:00:01.4375114) [08/18/2015 15:54:40] Refresh of 3D View [08/18/2015 15:54:42] Simulation of Ray Tracing System Analyzer finished. (Total Time: 00:00:02.5625185) [08/18/2015 15:54:48] Simulation of Geometric Field Tracing (Light Path #2) finished. (Total Time: 00:00:00,4843620)

| Messages | De |
|----------|----|
|          |    |

ector Results

- Within the **Messages** window the user can read messages generated by VirtualLab.
- Here is typically logged if a simulation is finished (and how long the simulation time was) as well as status messages for export and saving of document.
- Within the **Messages** window also warnings and errors generated by VirtualLab are logged.
- The user can edit (delete/add) text, also via context menu.

무

### **Detector Results Window**

| Detector Results |                      |                                               |                                          |           |  |  |  |
|------------------|----------------------|-----------------------------------------------|------------------------------------------|-----------|--|--|--|
|                  | Date/Time            | Detector                                      | Sub - Detector                           | Result    |  |  |  |
| 8                | 08/18/2015 16:01:19  | Spherical Phase Radius of 1: Gaussian Wave    | Radius                                   | +inf m    |  |  |  |
| 7                | 08/18/2015 16:01:15  | Fiber Coupling Efficiency of 1: Gaussian Wave | Fiber Coupling Efficiency                | 97.328 %  |  |  |  |
| 6                | 08/18/2015 16:01:08  | Beam Parameters of 1: Gaussian Wave           | Radius X                                 | 99.994 μm |  |  |  |
| 5                |                      |                                               | Radius Y                                 | 99.994 μm |  |  |  |
| 4                |                      |                                               | Waist Radius Y                           | 99.994 μm |  |  |  |
| 3                |                      |                                               | Divergence Angle X                       | 0.097096° |  |  |  |
| 2                |                      |                                               | Waist Distance Y                         | 0 m       |  |  |  |
| 1                |                      |                                               | M <sup>2</sup> -Parameter in y-Direction | 1.0007    |  |  |  |
|                  |                      |                                               |                                          |           |  |  |  |
| <                |                      |                                               |                                          | >         |  |  |  |
| Messa            | ges Detector Results |                                               |                                          |           |  |  |  |

- The detector result window gives the user an overview of all evaluated detector values.
- The table lists its entries in alternating colors to have a fast access to the detector results of interest.
- By the usage of the context menu, the user can clear the detector results or copy selected detector results (for example into Excel for further processing).

# **Docking Window Options**

- The Message, Detector Result, Property Browser and VirtualLab Explorer window can be positioned arbitrarily on the screen. Therefor simply the drag & drop mechanism can be used by clicking on the top of the corresponding window. Such windows are called docking windows.
- It is also possible to combine some of these window in one window. This is done by moving one window (by drag & drop) over another window.
- The auto hide pin on the right top of the windows can be used to specify whether the window shall be hidden by default.

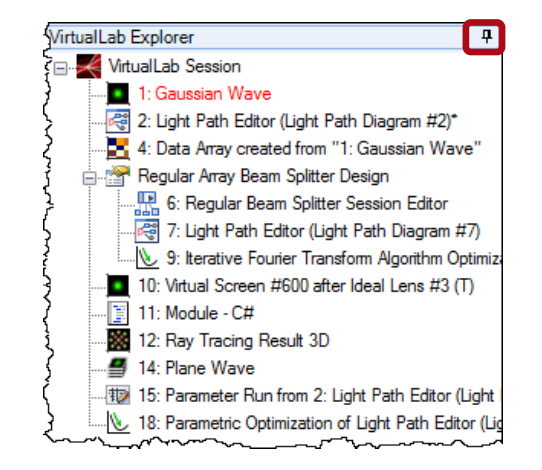

# **Monitoring Controls**

 At the bottom of the VirtualLab main window two bars can be found:

| Messages Detector Results                  | >    |
|--------------------------------------------|------|
| CPU Usage: 0 100% Physical Memory: 0 24 GB | .::{ |

- These bars are used to monitor the CPU usage as well as the physical memory consumption of the computer.
- For the memory consumption there are two colors used to indicate the used memory:
  - Green for the memory consumption of the active VirtualLab instance
  - Black for the memory consumption of all other programs and the operating system

# Summary

- VirtualLab allows the usage of many documents in one instance of the simulation software. (Also more than one optical setup can be opened simultaneously.)
- The usage of the ribbon enables the user to find the function he is interest intuitively and as fast as possible.
- The docking tabs for the property browser, VirtualLab explorer, messages window and detector result window allow a user friendly customization of the optical simulation environment.
- The usage of multiple monitors is supported completely.